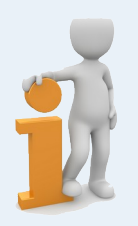

## **Comment se connecter au service Nuage ?**

SE CONNECTER

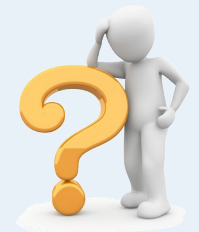

- 1. Commencer par se connecter au portail **AppsEducation** :
  - → <u>https://portail.apps.education.fr/signin</u> validation
  - $\rightarrow$  en bas de page cliquer sur
  - $\rightarrow$  sur la nouvelle page, choisir
  - → sur la nouvelle page, cliquer sur Sélectionner votre guichet et choisir Académie Orléans-Tours puis Valider
  - → saisir vos identifiants académiques habituels (ceux utilisés pour toute connexion à un service Arena

A la première connexion, vous aurez peut-être à sélectionner votre structure de rattachement. Cliquer sur **Modifier mon profil** et dans **Structure de rattachement**, saisir **Centre-Val de Loire** (au moins les trois premières lettres) puis **Mettre à jour** 

| uthentifie<br>uthentific<br>ducation               | r avec<br>cation<br>Nationale                                                                |                                                                                |  |  |  |  |
|----------------------------------------------------|----------------------------------------------------------------------------------------------|--------------------------------------------------------------------------------|--|--|--|--|
|                                                    | Choisiss                                                                                     | ez votre guichet d'authentification                                            |  |  |  |  |
| 1.                                                 | Academie Orleans Tours                                                                       |                                                                                |  |  |  |  |
|                                                    |                                                                                              | Accédez à vos applications                                                     |  |  |  |  |
| tuels                                              |                                                                                              | Authentification Identifiant Mot de Passe ou Passcode OTP                      |  |  |  |  |
| ı servi                                            | ce Arena)                                                                                    |                                                                                |  |  |  |  |
|                                                    |                                                                                              | Valider                                                                        |  |  |  |  |
| Mes p                                              | références                                                                                   |                                                                                |  |  |  |  |
| Les données<br>devrez ensuit<br><u>Vous pouvez</u> | ci-dessous doivent être moc<br>te vous déconnecter/reconne<br>accéder à l'application en cli | difiées dans l'application "Mon compte". Vous<br>ecter pour les mettre à jour. |  |  |  |  |
| Prénom                                             |                                                                                              |                                                                                |  |  |  |  |
| Severine                                           |                                                                                              |                                                                                |  |  |  |  |
| Nom                                                |                                                                                              | s                                                                              |  |  |  |  |
| Courriel                                           |                                                                                              |                                                                                |  |  |  |  |
|                                                    |                                                                                              | T O O                                                                          |  |  |  |  |
| Nom d'utilisateur                                  |                                                                                              |                                                                                |  |  |  |  |
|                                                    |                                                                                              |                                                                                |  |  |  |  |
| Votre structu<br>Choisir votre s<br>Centre-Val     | ure de rattachement actuelle<br>structure de rattachement<br>L de Loire                      | e est : Centre-Val de Loire                                                    |  |  |  |  |
|                                                    | SI VOUS N                                                                                    | NE TROUVEZ PAS VOTRE STRUCTURE, CLIQUEZ ICI POUR UNE VUE DÉTAILLÉE             |  |  |  |  |
| Portée de la d<br>Demander                         | a la déconnexion                                                                             |                                                                                |  |  |  |  |
| Choix de la la                                     | angue () FRANÇAIS                                                                            |                                                                                |  |  |  |  |
| Activer I                                          | 'espace personnel avancé                                                                     |                                                                                |  |  |  |  |
| Activer la                                         | es publications                                                                              |                                                                                |  |  |  |  |
|                                                    | an handlenning                                                                               |                                                                                |  |  |  |  |

## 2. Ouvrir le service **Nuage** :

 $\rightarrow$  en haut de page, sélectionner l'onglet Applications

|  | INFORMATIONS | MON ESPACE | GROUPES | APPLICATIONS | PUBLICATIONS | MA STRUCTURE |
|--|--------------|------------|---------|--------------|--------------|--------------|
|--|--------------|------------|---------|--------------|--------------|--------------|

RÉINITIALISER

- $\rightarrow$  choisir le service Nuage et ouvrir l'application
- → en cliquant sur le 
  en bas à droite de la brique, vous sélectionnez Nuage comme « application favorite », ce qui permet de la retrouver directement sur votre page d'accueil, correspondant à l'onglet « Mon espace ».

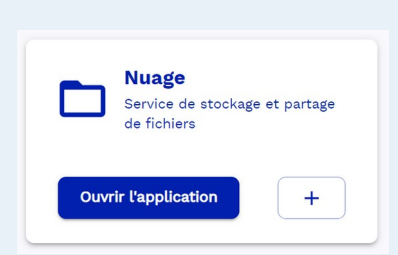

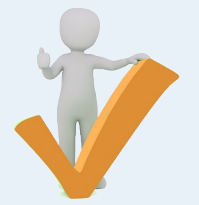